# Follett Destiny for Smartphones

How to use the Follett Destiny system to inventory

LAUSD musical instruments with Smartphones

By Joseph Yune

## Things You'll Need:

- Smartphone
- Student Roster (by Classrooms) with Library barcodes next to their names (Get it from the librarian or library aides)
- LAUSD Instruments with Destiny barcode stickers

### Downloading the App

• Download the Follett Destiny app from your App Store. (It is free)

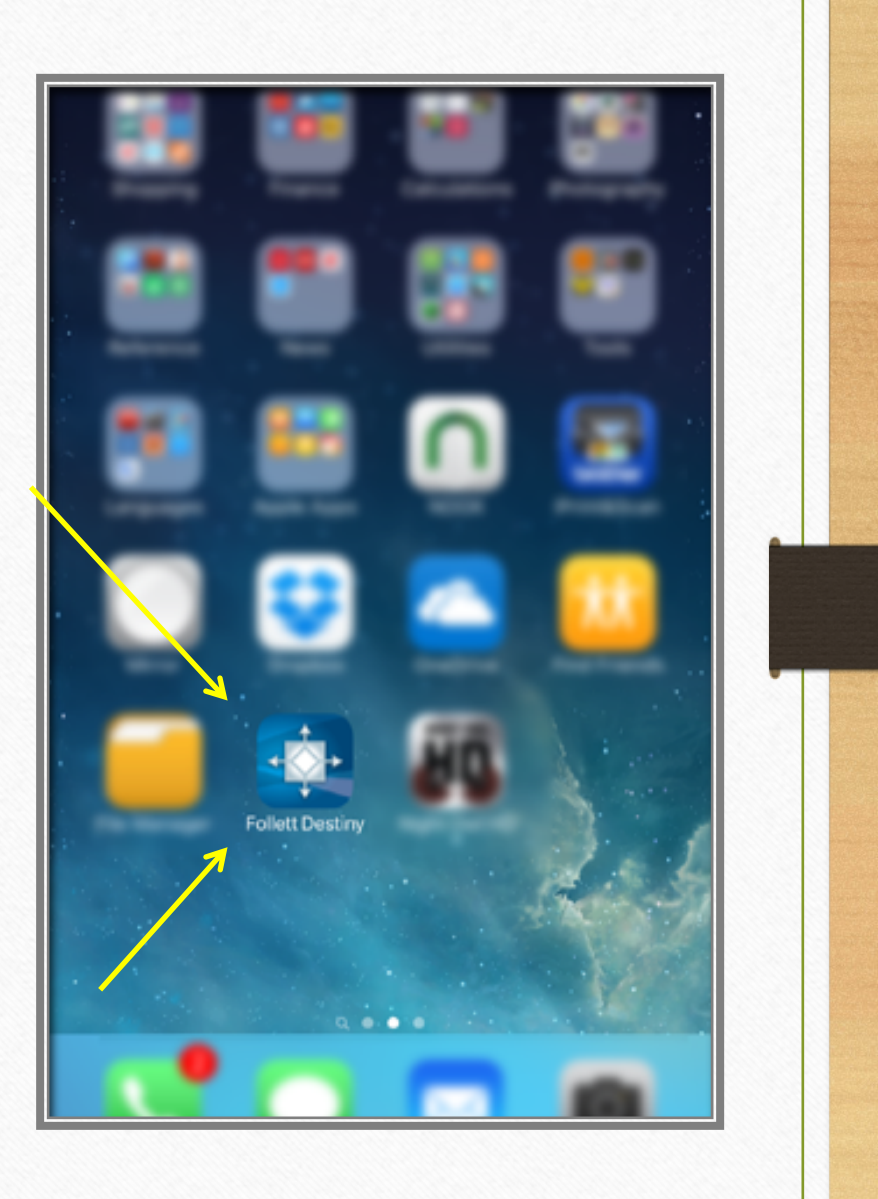

### Opening the App

• Once you open the app, you get the following screen.

| Follett   Destiny (1)        |  |
|------------------------------|--|
|                              |  |
| Get Started                  |  |
| User ID                      |  |
| Password                     |  |
| Log in                       |  |
| Log in to a different server |  |
|                              |  |
|                              |  |
|                              |  |
|                              |  |

• On the following screen, press "Log in to a different server" button.

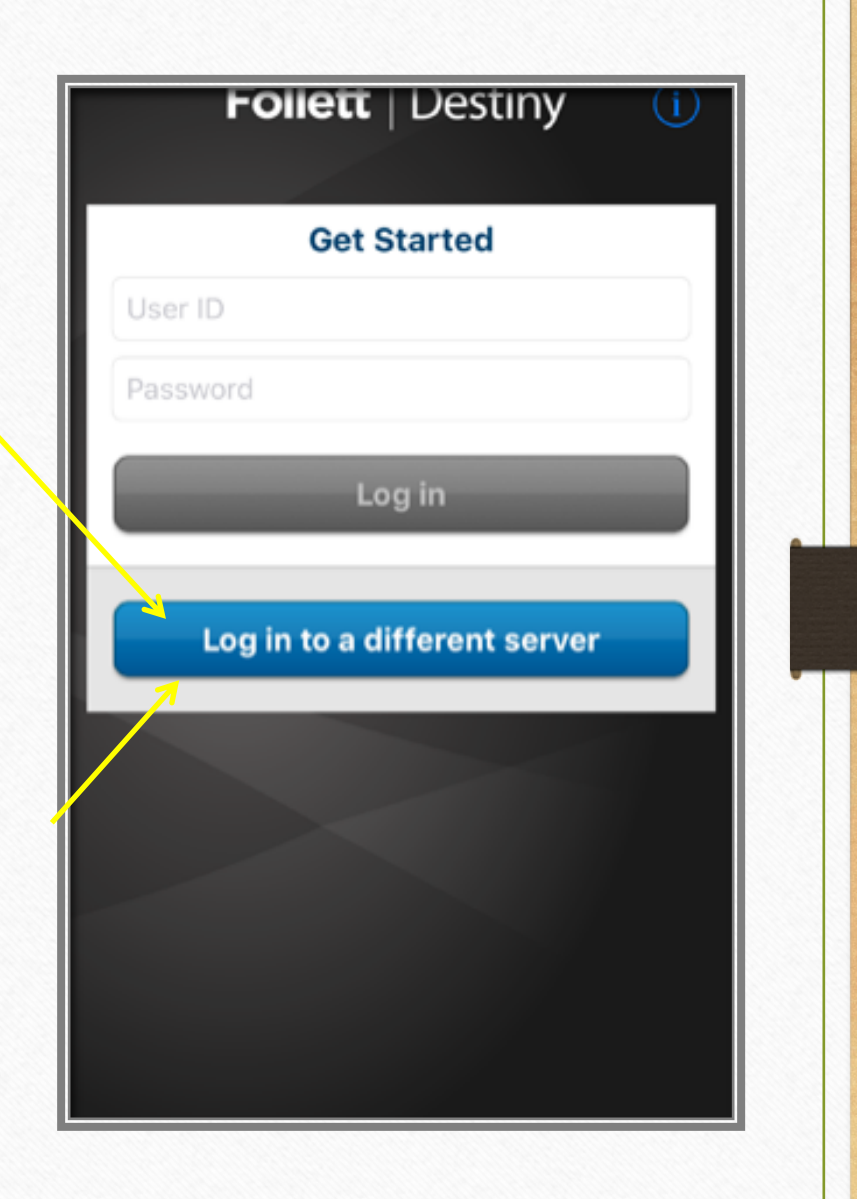

- On the following screen, type into the box: "lausd.follettdestiny.com"
- Make sure the spelling is correct!
- Then, press "Connect"

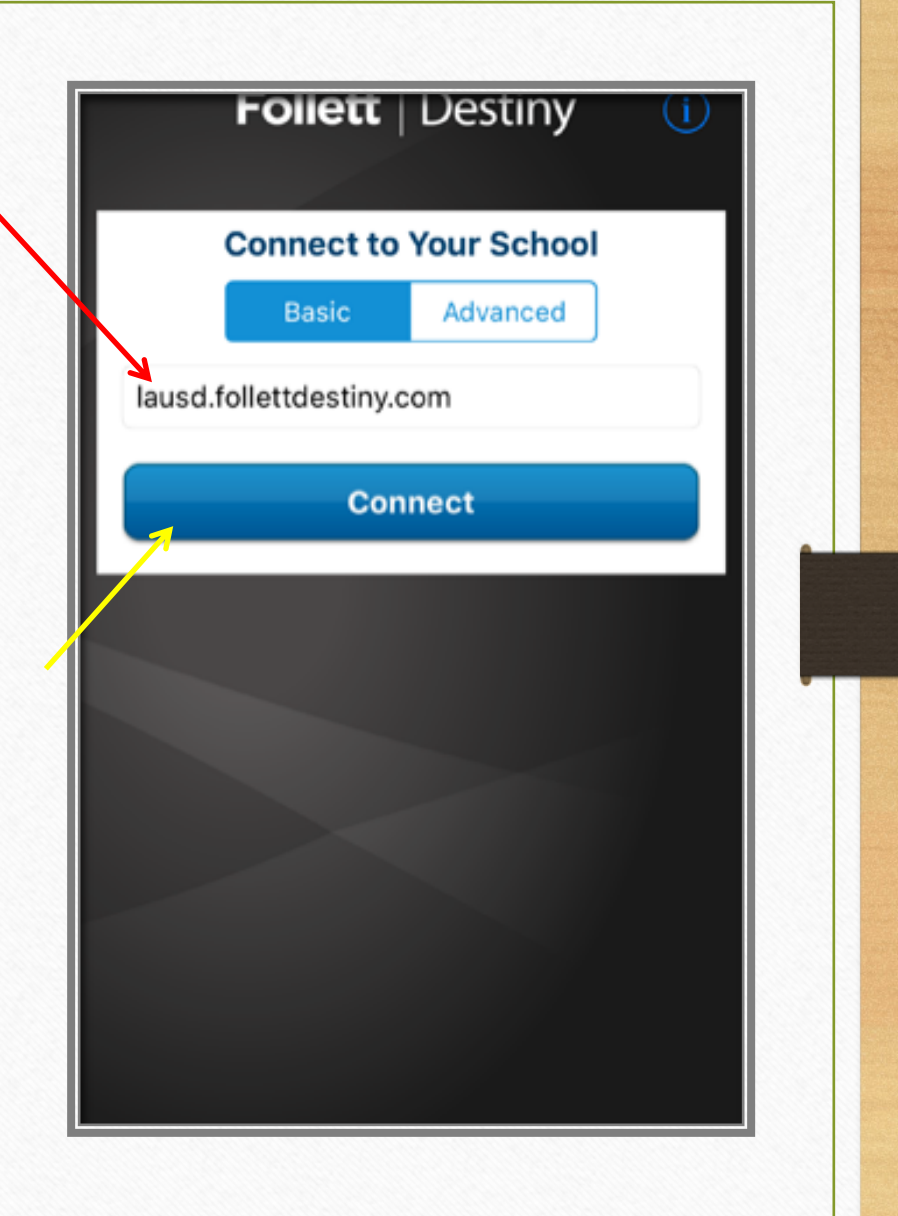

- Select your school from the following screen.
- If you don't see your school, contact:
  - Oscar Gonzalez (ogonza3@lausd.net) 213-241-0465

| Follett   Destiny (i)            |
|----------------------------------|
|                                  |
| Select School                    |
| 1                                |
| 1st Street Elementary (3836)     |
| 10th Street Elementary (7082)    |
| 15th Street Elementary (3767)    |
| 107th Math/Science Magnet (5858) |
| 107th Street Elementary (5857)   |
| 109th Street Elementary (5836)   |
| 112th Street Elementary (5884)   |
| 116th Street Elementary (5863)   |
| Don't see your school?           |

- Input your LAUSD ID (without @lausd.net) in the top box.
- Input your LAUSD password in the bottom box.
- Press "Log in"
- If you cannot log in, your name is probably not in the Destiny system yet.

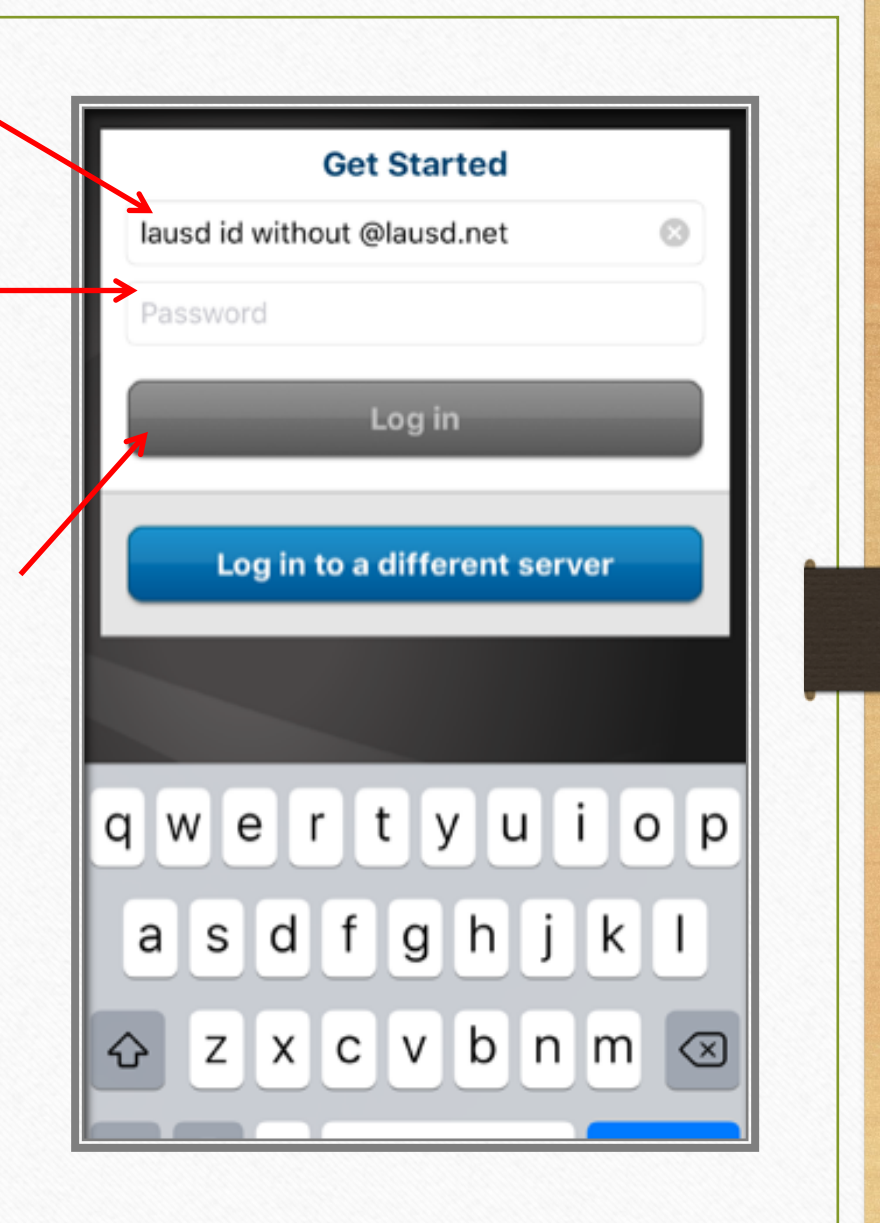

• Press "Check Out" button to check out instruments.

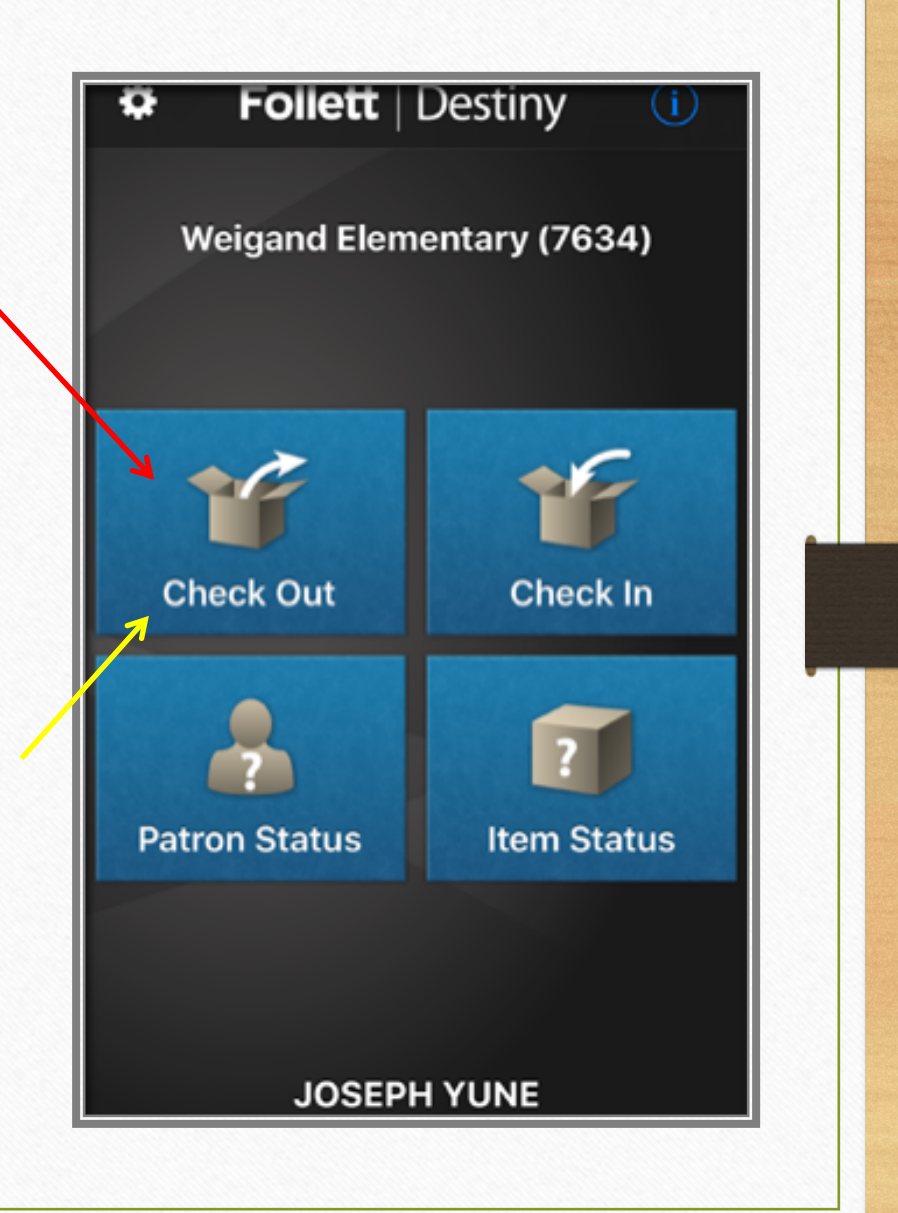

- On the following screen, press Scan button
- Your phone will need to have the camera enabled for this app in order for this to work.

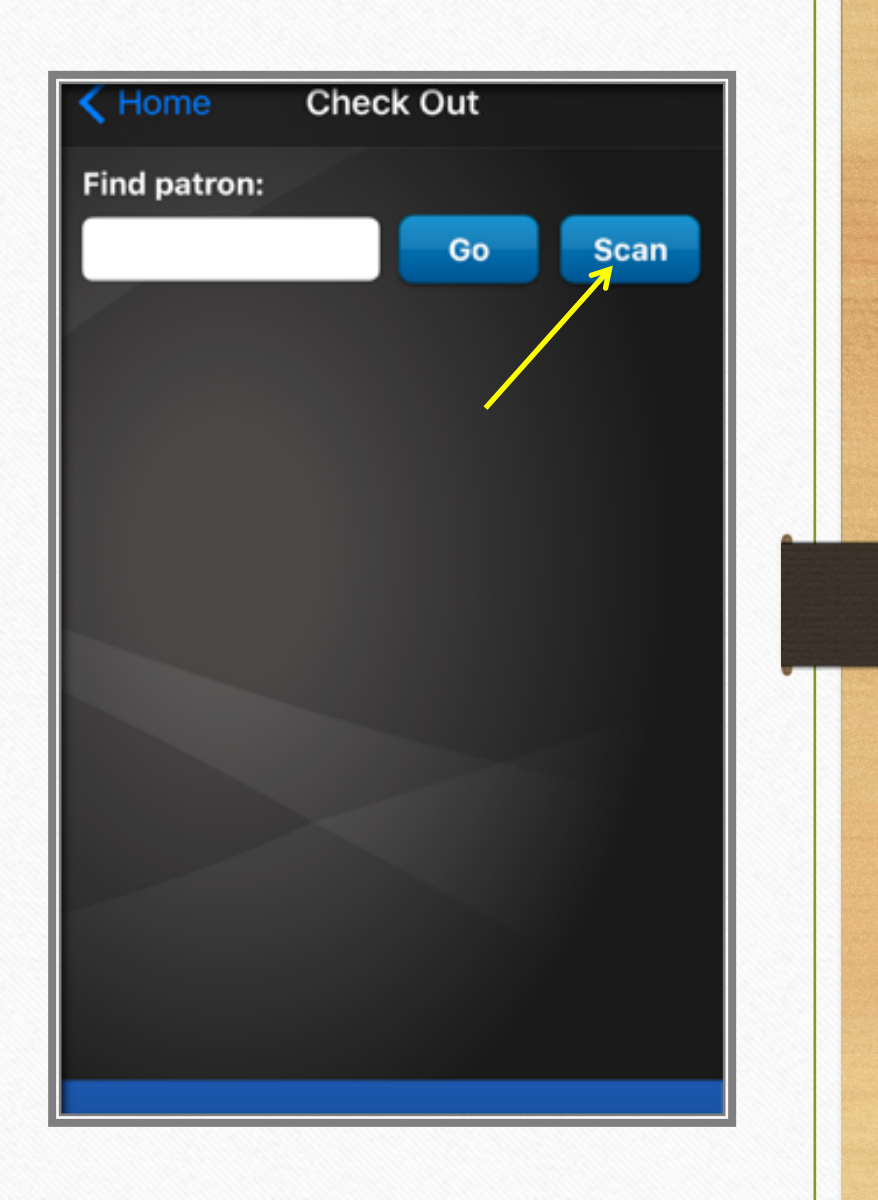

- Find the student name and scan the barcode.
- If you make a mistake, press the "X" and try again.

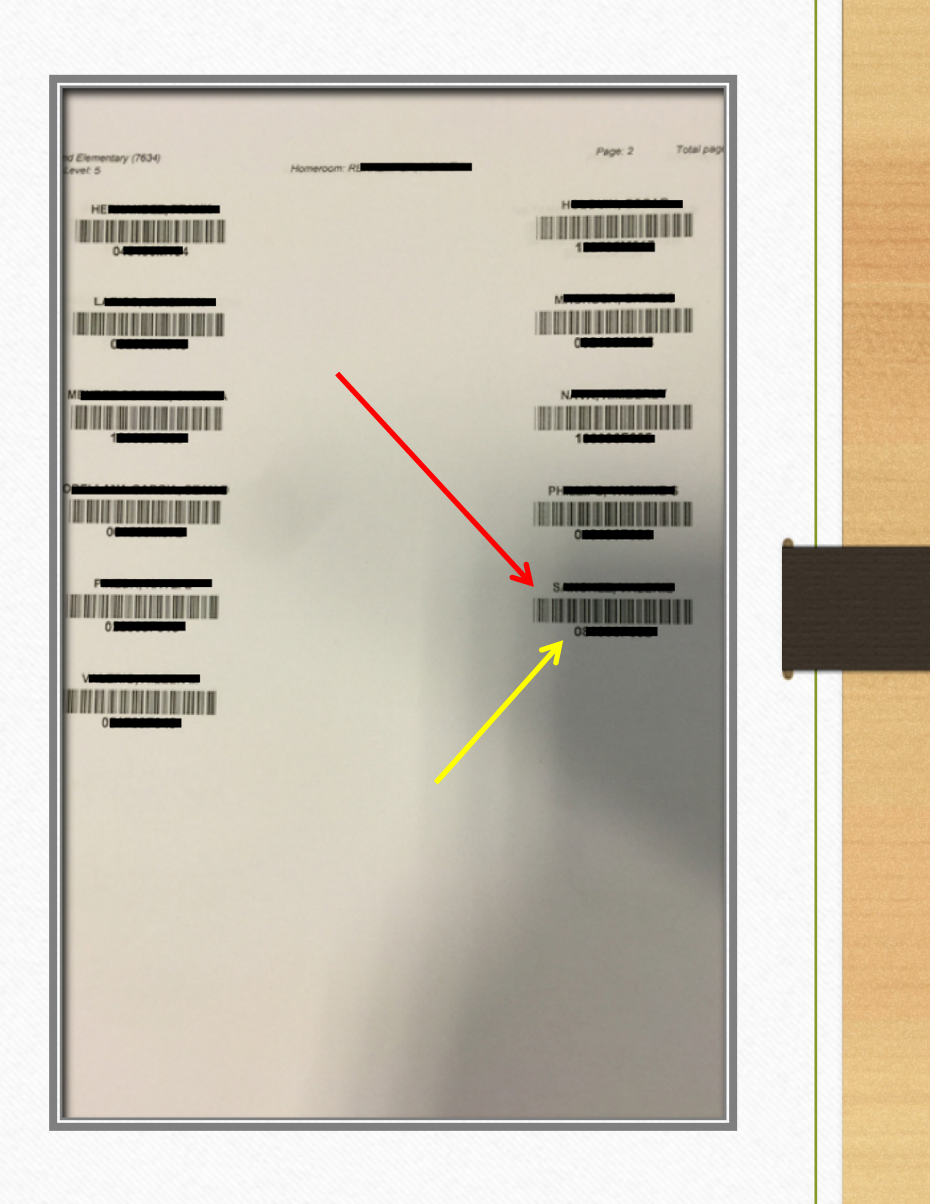

• Make sure it is the correct student and then press "Scan" to input the instrument.

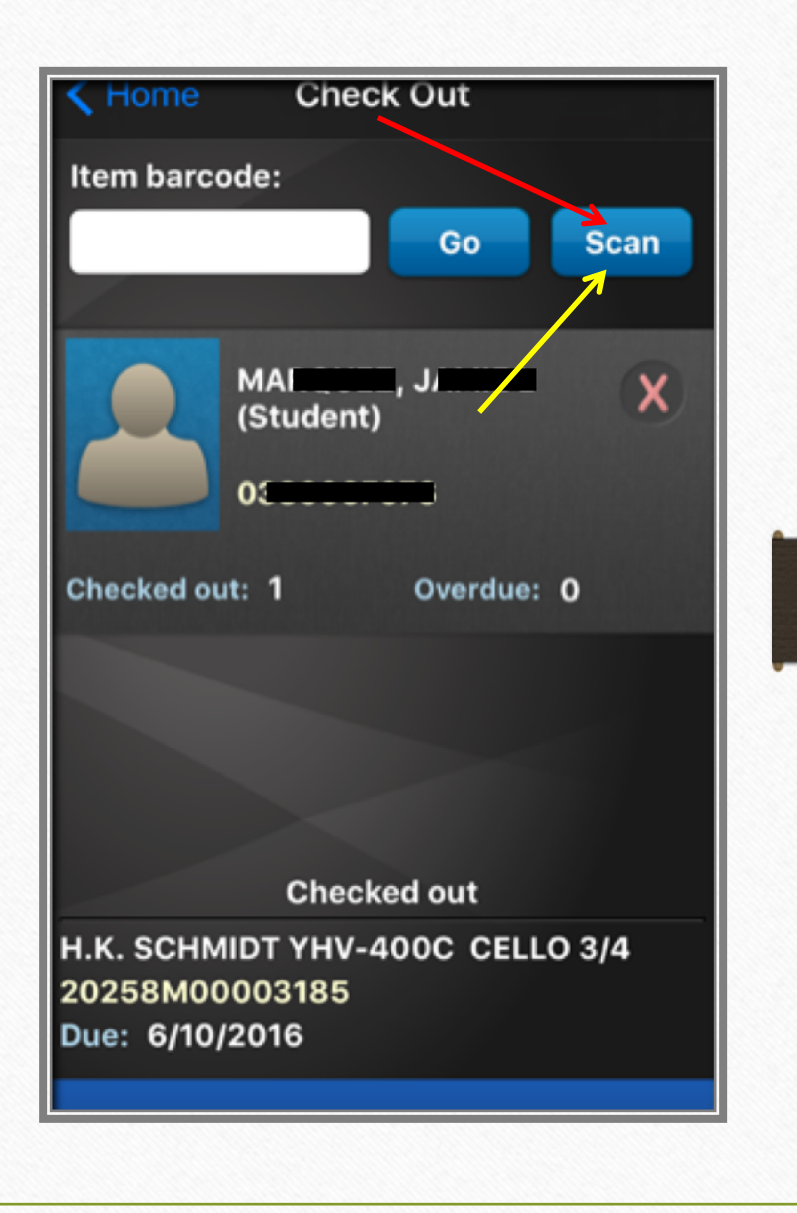

## Error Message?

- Sometimes, error messages appear as shown.
- I chose not to check out instruments to students until the student resolved the problem with the librarian.
- Press "Close" button (top right) to continue.

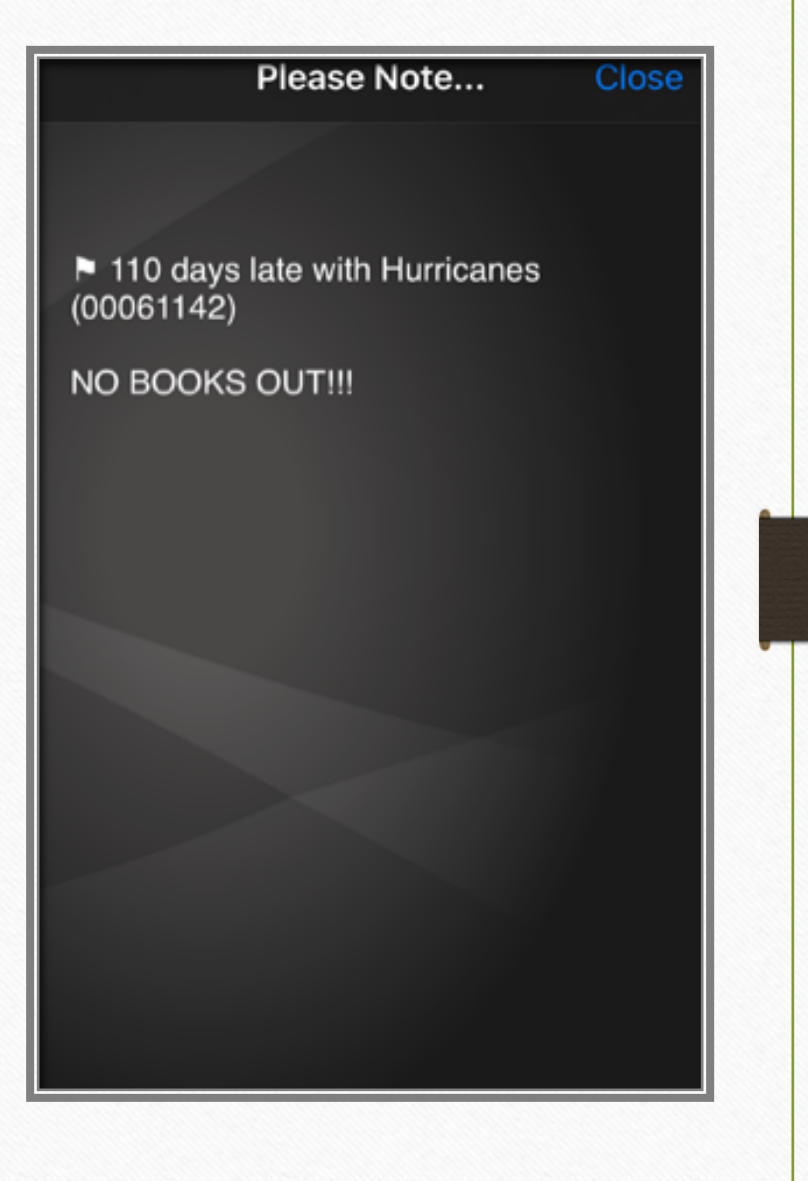

- Scan the new Destiny barcode (it looks similar to the one on top). New instruments will only have the new barcodes.
- If it doesn't have the Destiny barcode, you cannot use this system yet. You must use the old system.
- I also document instrument information and serial numbers along with the barcodes (on a separate spread sheet)

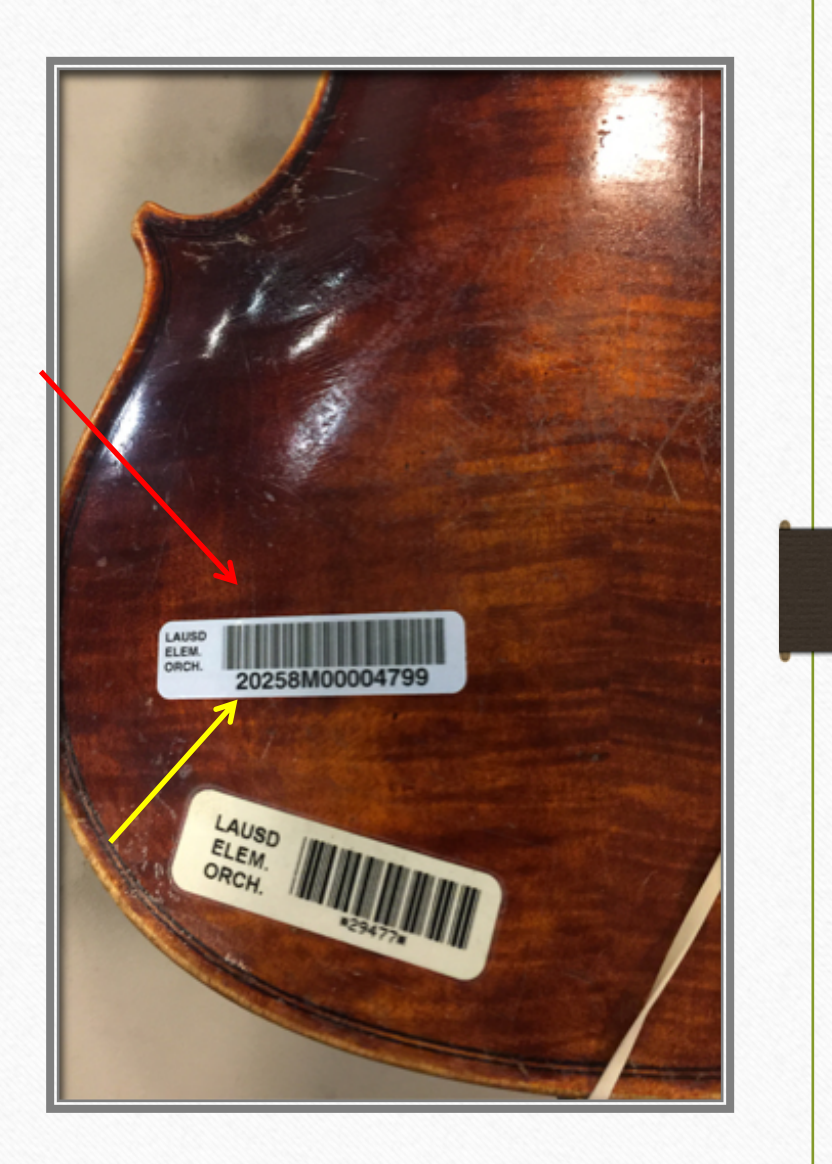

## Repeat the Process as needed

• To change schools, you need to **log out** and repeat from: Log In Step 1 (Slide 5)

## Questions?

- Arts Education Branch:
  - Joseph Yune (jty9169@lausd.net) 213-241-3368
- ILTSS:
  - Oscar Gonzalez (ogonza3@lausd.net) 213-241-0465